## सत्र 2024-25 के लिए शाला दर्पण पर स्थानीय परीक्षा हेतु अंक फीडिंग हेतु निर्देश

- शाला दर्पण के विद्यालय लॉगइन से "परिणाम" टैब में "परिणाम प्रविष्टी" द्वारा विद्यालय में अध्ययनरत विद्यार्थियों के अंक प्रगति-पत्र निर्माण हेतु भरे जायेंगे |
- 2. अंकों के लिए उपलब्ध सभी कॉलम में अंकों को अनिवार्यत दर्ज करें तथा किसी कॉलम को रिक्त न रखें। यदि पोर्टल पर विद्यार्थी नहीं है तथा विद्यार्थी ने पहली परख या दूसरी परख नहीं दी है या दसवीं कक्षा(NIOS या RSOS या Supplementary)का परिणाम विलम्ब से घोषित होने के कारण अर्धवार्षिक से पहले प्रवेशित हुए हैं, चूँकि उनकी अनुपस्थिति दर्ज़ नहीं किया जा सकती, तो ही कॉलम रिक्त रखना है।
- 3. अनुपस्थित हेतु "-1" व चिकित्सा हेतु "-2" अंकित करें ।
- 4. वार्षिक परीक्षा के साथ व्यावसायिक शिक्षा विषय के अंक भी दर्ज किए जाएंगे (100 अंक)।
- 5. कक्षा 9 व 11 हेतु विद्यार्थी को वार्षिक परीक्षा में अनिवार्यत उपस्थित होना है , रुग्णता की स्थिति में ही पुनःपरीक्षा होगी |
- 6. सत्र 2024-25 के लिए शिक्षा विभाग के नियम और दिशा-निर्देशों के अनुसार अंक-तालिका तैयार की जाएगी |
- 7. कक्षा 9वीं और 11वीं में छात्र के उत्तीर्णता के लिए अधिकतम आवंटित अंकों में से 36% अंक प्राप्त करना अनिवार्य है |
- अंतिम परिणाम उन छात्रों के लिए घोषित किया जायेगा जो कम से कम दो परख और वार्षिक परीक्षा या एक परख, अर्द्धवार्षिक और वार्षिक परीक्षा में उपस्थित हुए हैं।
- 9. कक्षा 9वीं और 11वीं के लिए, जो छात्र-छात्राएँ वार्षिक परीक्षा में बिना सूचना के अनुपस्थित हैं, उनका परीक्षा परिणाम तैयार नहीं किया जाएगा, किन्तु रुग्णता प्रमाण-पत्र के आधार छात्र वार्षिक परीक्षा में पुन:परीक्षा (Re-Exam) हेतु पात्र होंगे।
- 10. छात्र अधिकतम 2 विषयों में पूरक परीक्षा के लिए पात्र होंगे।
- 11. कक्षा 1-4 और 6-7 में पुन:परीक्षा, पूरक का कोई प्रावधान नहीं है।
- 12.कक्षा 3,4, 6 और 7 के लिए प्राप्त अंकों तथा दक्षता आधारित आकलन-प्रथम व द्वितीय के आधार पर ग्रेडिंग होगी |
- 13. वार्षिक परीक्षा में शामिल नहीं होने वाले छात्रों का परीक्षा परिणाम जारी नहीं किया जाएगा |
- 14. अधिकतम 2 विषयों में कृपांक अंक दिए जाएंगे, एक में 5% तक और दो विषयों में 2% -2% अंकों तक का कृपांक देय होगा। रुग्णावस्था की छूट का लाभ प्राप्त करने वाले विषय के कृपांक देय नहीं होंगे तथा उसमे उत्तीर्ण होने पर ही अन्य विषयों में कृपांक प्राप्त करने का अधिकार होगा
- 15. परिणाम देखने के लिए स्कूल लॉगिन में "Draft" विकल्प प्रदान किया जाएगा।
- 16. छात्र/कक्षा के परिणाम को लॉक करने के लिए, "Verify" बटन प्रदान किया जाएगा और उसके बाद किसी भी परीक्षा/ विषय में अंकों के संशोधन का कोई विकल्प नहीं है।
- 17.विषय अंकों या गलत प्रविष्टियों में अपेक्षित परिवर्तन करने के लिए स्कूल लॉगिन पर "Un-Verify" विकल्प उपलब्ध है। Un-Verify करने और अंकों में अपेक्षित परिवर्तन के बाद, Draft देखने के लिए फिर से "Generate Result" पर क्लिक करें और प्रविष्टियों को पुनः लॉक करने के लिए "Verify" पर क्लिक करें।
- 18. कक्षा विशेष व वर्ग के समेकित परिणाम देखने के लिए स्कूलों को एक ग्रीन-शीट प्रदान की जाएगी। विभिन्न वर्गों (Sections) में एक ही स्ट्रीम के मामले में, उस स्ट्रीम की समेकित वरियता-शीट प्रदान की जाएगी।
- 19. क्लास/स्ट्रीम में रैंक के लिए अलग से मॉड्यूल उपलब्ध कराया जाएगा किन्तु परिणाम जारी होने के पश्चात यदि किसी भी छात्र /छात्रों के अंकों में परिवर्तन किया जाता है तो रैंक / वरीयता प्रदर्शित नहीं होगी ।
- 20. सभी कक्षा अध्यापक यह सुनिश्चित कर लेवें कि शाला दर्पण पर विद्यार्थी का नाम, माता-पिता का नाम, SR No., जन्म तिथि का अद्यतन कर दिया गया है | परीक्षा परिणाम "Verify" करने के पश्चात किसी प्रकार का बदलाव संभव नहीं है |
- 21. अन्य विषयों के अंक उपलब्ध सारिणी के अनुसार परख, अर्द्धवार्षिक व वार्षिक परीक्षा में "परिणाम प्रविष्टी" टैब द्वारा भरा जावे जिससे इनके ग्रेड की गणना की जा सके |
- 22. परीक्षा के अंक भरते समय यदि विद्यार्थियों के नाम प्रदर्शित नहीं हो रहें है तो "परीक्षा परिणाम" में "RESULT RESET DATA (2024-25)" डाटा Synchronize कर लेवें |
- 23. कक्षा 6 व 7 में जिन विद्यालयों दक्षता आधारित आकलन नहीं होता है , अंकों का निर्धारण भी अन्य विषयों के अनुसार होगा

### Instructions for Marks Feeding Of Local Exams for Session 2024-25 on Shala Darpan

- 1. Through School Login of Shala Darpan, the Marks of the Students studying in the school will be filled in the "परिणाम" tab for preparing the Progress Report by "परिणाम प्रविष्टी".
- 2. Enter the marks compulsorily in all the available columns and do not keep any column blank. Keep the column blank only if the Student is not on the portal or admitted late in School before Half Yearly due to late declaration of Result of Class 10th (NIOS or RSOS or Supplementary). It means Student not appeared in Unit Test 1 and Unit Test 2, then keep the entry column Blank.
- 3. If the "Candidate is Absent" Mark -1 and Mark -2 if "Candidate is on Medical".
- 4. Vocational Subject Marks will be entered along with Annual Examination (100 Marks).
- 5. For classes 9 and 11, students have to compulsorily appear in the annual examination, Re-Exam will be held only in case of Medical.
- 6. Mark-Sheet will be generated as per Rules and Guidelines of Education Department for Session 2024-25.
- 7. Subject wise Min. 36% Marks must be attained by the Student out of the maximum allotted Marks to PASS in 9th and 11<sup>th</sup> for Promotion to next Class.
- Final Result of the Student will be declared for those Students who must appear in at least One Unit Test, Half Yearly and Annual Examination or Two Unit Tests and Annual Examination.
- 9. For Class 9th and 11th, those Candidates who will be Absent without information in Annual Examination will not be considered for Result preparation but on presentation of Medical Certificate, Students will be eligible for Re-Exam.
- 10. Students are eligible for **Supplementary in maximum 2 Subjects**.
- 11. No Provision of Re-Exam or Supplementary in Class 1-4 and 6-7.
- 12. Grading of Scored Marks in local exam and Competency Based Assessment-I and II Performance, Progress Report will generated for Class 3,4,6 and 7. Separate Holistic Progress Report Card will be generated for Class 1 and 2 on the basis of competancies.
- 13. Result will not be generated for those students never appeared in Annual Examination.
- 14. Grace Marks will be given in maximum 2 subjects, 5% Marks in one and 2%-2% in two subjects. Availing the benefit of Medical, Grace will not be given in that Subject and only after passing it, one will have the right to get Grace in other subjects
- 15. To view the generated Result for particular Class, "Draft" option will be provided in School Login.
- 16. To Lock the Result of particular Student/Class, "Verify" Button will be provided and after that there is no option of amendment of Marks in any Exam/Subject.
- 17. "Un-Verify" option is available on School Login to make requisite changes in Subject Marks or wrong entries. After Un-Verification and requisite changes in Marks, again click on "Generate Result" for Draft and "Verify" to Lock the entries.
- 18. A **"Green-Sheet"** will be provided to the schools to view the consolidated Results of the particular Class and Section. In case of same Stream in different Sections, the consolidated Sheet of that Stream will be provided.
- 19. For Rank in Class/Stream, separate Module will be provided but if there may be any changes in Marks or details of Student, Rank/Merit of Students will not be re-generated.
- 20. All the Class Teachers should ensure that the Student's Name, Parent's Name, SR No., Date of Birth have been updated on Shala Darpan. No changes are possible in Result Generation after pressing "Verify" option.
- 21. Marks of **Other Subjects** should be filled in Unit Tests, Half-Yearly and Annual Examinations as per the available table through the "Result" tab so that the Grades can be calculated accordingly.
- 22. If the names of students are not displayed while filling the Examination Marks, then in "Result" Tab synchronize the data through "RESULT RESET DATA (2024-25)".
- 23. For Class 6 and 7, in those Schools where Competency Based Assessments are not conducted, entry of Hindi, English and Mathematics will be as other Subjects and Result will be generated accordingly.

# **Result Generation for Session 2024-25**

## Class 1-2

#### Online Holistic Progress Report will be prepared Online as per Format provided by RCScE.

#### Holistic Report Card on Single A4 Size Paper (Colour Format on Glossy or higher gsm Paper)

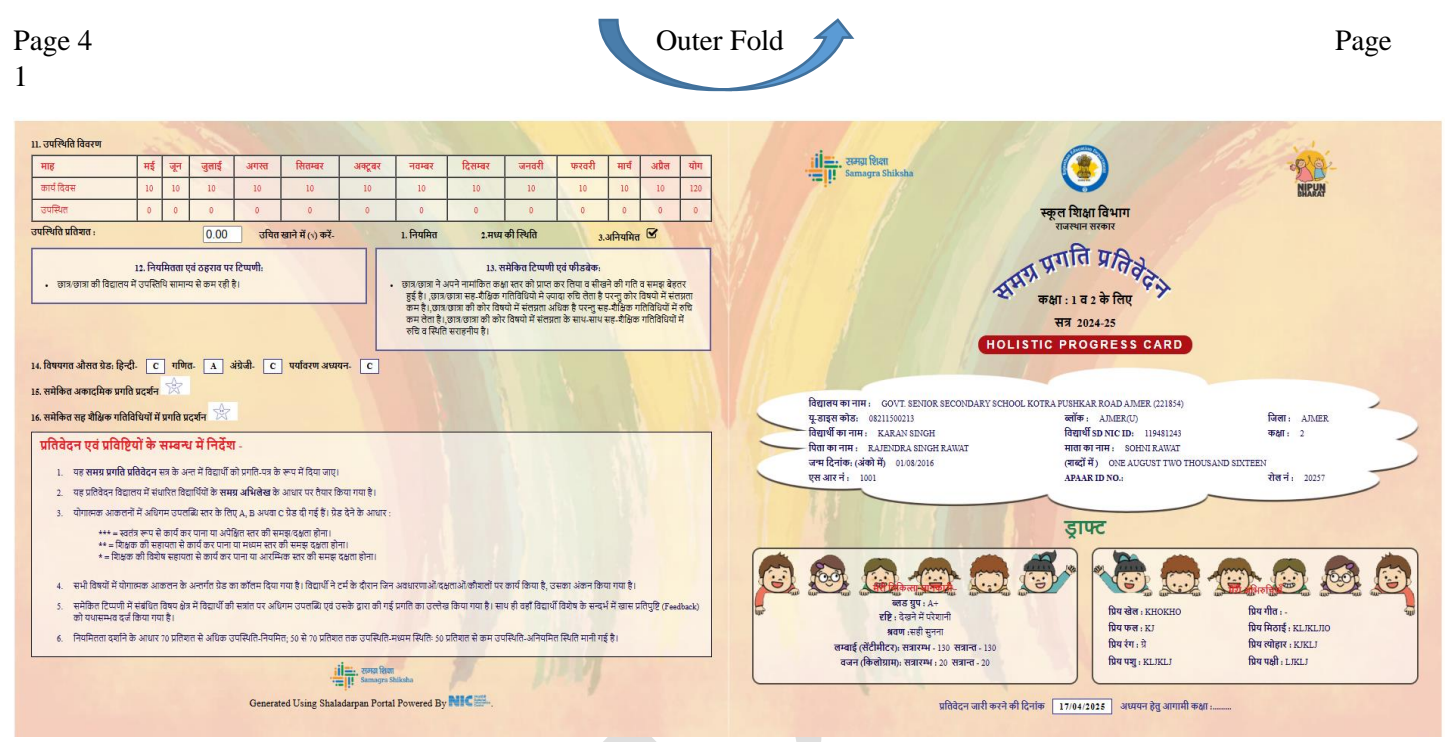

Page 2 3 Inner Fold

Page

| BHARAT                                                                                              |                           |                                  |      |
|----------------------------------------------------------------------------------------------------|---------------------------|----------------------------------|------|
| विद्यार्थी का नाम : KARAN SINCH<br>आधार रेखा / पदस्थापन मूल्यांकन से प्राप्त कक्षा स्तर: हिन्दी - 1 | रोल नं. 20257<br>गणित - 1 | नामांकित कक्षा :<br>अंग्रेजी - 2 | 2    |
| 1. सामाजिक एवं भावनात्मक विकास                                                                      |                           | SA-1                             | SA-3 |
| • दूसरों का सहयोग करना।                                                                             |                           | В                                | С    |
| • दूसरों के विचारों का सम्मान करना।                                                                 |                           | A                                | С    |
| <ul> <li>आपस में सहजता के साथ रहना।</li> </ul>                                                      |                           | С                                | С    |
| <ul> <li>सहपाठियों एवं शिक्षकों की मदद लेना।</li> </ul>                                             |                           | В                                | С    |
| • विभिन्न अवसरों पर सक्रिय सहभागिता करते हुए ख़ुशी व्यक्त करना।                                     |                           | A                                | С    |
| 2. स्वास्थ्य एवं शारीरिक शिक्षा (शारीरिक विकास)                                                     |                           |                                  |      |
| • व्यक्तिगत साफ्र – सफाई रखना।                                                                      |                           | A                                | С    |
| • स्कूत एवं आस पास की साफ – सफाई रखना।                                                              |                           | A                                | С    |
| • पौष्टिक भोजन के लिए अपनी रूचि व समझ बताना।                                                        |                           | В                                | С    |
| <ul> <li>सामूहिक एवं व्यक्तिगत खेलों में भाग लेना।</li> </ul>                                       |                           | В                                | С    |
| <ol> <li>कला शिक्षा(सौंदर्य और सांस्कृतिक विकास)</li> </ol>                                         |                           |                                  |      |
| • हाव भाव व अभिनय के साथ गाना।                                                                      |                           | С                                | С    |
| • एकत एवं समूह में गाना।                                                                            |                           | A                                | С    |
| • नाटक में भाग तेना।                                                                                |                           | A                                | С    |
| • नृत्य(एकत – सामूहिक) में भाग तेना।                                                                |                           | С                                | С    |
| • चित्र बनाकर भाव व्यक्त करना।                                                                      |                           | В                                | С    |
| • कला क्षेत्रों( चित्र, संगीत, नृत्य, नाटक) में प्रतिक्रिया देना।                                   |                           | В                                | С    |
| 4. सीखने की सकारात्मक आदतें                                                                         |                           |                                  |      |
| <ul> <li>विद्यालय के नियमों को समझना एवं पालन करना।</li> </ul>                                      |                           | A                                | С    |
| • वस्तुओं का अवलोकन करना व प्रश्न पूछना।                                                            |                           | В                                | С    |
| <ul> <li>खेल गतिविधियों के नियमों का पालन करना।</li> </ul>                                          |                           | В                                | С    |
| • स्वयं करके सीखने का प्रयास करना।                                                                  |                           | С                                | С    |
| <ul> <li>नई जानकारी के लिए जिज्ञासु होना व प्रश्न करना।</li> </ul>                                  |                           | с                                | С    |
| 5. गतिविधि के माध्यम से कार्य करने की स्थिति(ABL किट के माध्यम से)                                  |                           |                                  |      |
| • गतिविधि के माध्यम से कार्य करने की स्थिति(ABL किट के माध्यम से)।                                  |                           | В                                | С    |
| <ol> <li>पढने में रूचि (पुस्तकालय उपयोग के दौरान)</li> </ol>                                        |                           |                                  |      |
| . गटने में ऊत्तितामनकात्या लागोग के हौरान्।                                                         |                           | B                                | C    |

| 7. हिंदी (भाषा एवं साक्षरता विकास-1)                                                                                                    | SA-1                                                                                                    |                                                                                                    | SA-2                                                                                                    |                                                                                                    | SA-3                                                                                                    |                                                                                                    |
|----------------------------------------------------------------------------------------------------|----------------------------------------------------------------------------------------------------|----------------------------------------------------------------------------------------------------|----------------------------------------------------------------------------------------------------|----------------------------------------------------------------------------------------------------|----------------------------------------------------------------------------------------------------|----------------------------------------------------------------------------------------------------|
| संकेतक                                                                                                    | कक्षा स्तर                                                                                                    | ग्रेड                                                                                                    | कक्षा स्तर                                                                                                    | ग्रेड                                                                                                    | कक्षा स्तर                                                                                                    | ग्रेड                                                                                                    |
| नए शब्दों का अर्थ जानना औरअपनी भाषा में शामित करके उपयोग में तेना                                                                                                    | 2                                                                                                    | С                                                                                                    | 2                                                                                                    | С                                                                                                    | 2                                                                                                    | С                                                                                                    |
| प्रतीक चिह्नों को लिख पाना और उनके संयोजन से शब्द, वाक्य लिख पाना                                                                                                    | 2                                                                                                    | С                                                                                                    | 2                                                                                                    | С                                                                                                    | 2                                                                                                    | С                                                                                                    |
| मौखिक चर्चाओं के दौरान आत्मविश्वास के साथ अपनी भाषा में बात को रख पाना                                                                                                    | 2                                                                                                    | С                                                                                                    | 2                                                                                                    | С                                                                                                    | 2                                                                                                    | С                                                                                                    |
| रचनात्मक कार्यों में रूचि के साथ स्वतंत्र रूप से सक्रिय भागीदारी निभाना                                                                                                    | 2                                                                                                    | С                                                                                                    | 2                                                                                                    | С                                                                                                    | 2                                                                                                    | С                                                                                                    |
| वर्ण मात्राओं को पहचानना और जोड़कर शब्द पढ़ पाना                                                                                                    | 2                                                                                                    | С                                                                                                    | 2                                                                                                    | С                                                                                                    | 2                                                                                                    | С                                                                                                    |
| शब्दों में निहित ध्वनियों को पहचानना, अलग करना एवं नए शब्द बनाना                                                                                                    | 2                                                                                                    | С                                                                                                    | 2                                                                                                    | С                                                                                                    | 2                                                                                                    | В                                                                                                    |
| स्तरानुसार वावयों और सरत पाठों को धाराप्रवाह एवं समझ के साथ पढ़ पाना                                                                                                    | 2                                                                                                    | С                                                                                                    | 2                                                                                                    | С                                                                                                    | 2                                                                                                    | В                                                                                                    |
| <ol> <li>गणित (संज्ञानात्मक विकास)</li> </ol>                                                                                                    | SA-1                                                                                                    |                                                                                                    | SA-2                                                                                                    |                                                                                                    | SA-3                                                                                                    |                                                                                                    |
| संकेतक                                                                                                    | कक्षा स्तर                                                                                                    | ग्रेड                                                                                                    | कक्षा स्तर                                                                                                    | ग्रेड                                                                                                    | कक्षा स्तर                                                                                                    | ग्रेड                                                                                                    |
| आकार और स्थानिक समझ (कोने- किनारे, आयत, त्रिभुज आदि)                                                                                                    | 2                                                                                                    | A                                                                                                    | 2                                                                                                    | В                                                                                                    | 2                                                                                                    | A                                                                                                    |
| गणितीय सम्प्रेषण(गणित को अपनी भाषा में अभिव्यक्त कर पाना)                                                                                                    | 2                                                                                                    | A                                                                                                    | 2                                                                                                    | В                                                                                                    | 2                                                                                                    | A                                                                                                    |
| पैटर्न(चित्र, आकार, संख्यापैटर्नआदि) की समझ                                                                                                    | 2                                                                                                    | В                                                                                                    | 2                                                                                                    | В                                                                                                    | 2                                                                                                    | A                                                                                                    |
| मापन(भार, लम्बाई, धारिता, समय, मुद्रा) की समझ                                                                                                    | 2                                                                                                    | A                                                                                                    | 2                                                                                                    | В                                                                                                    | 2                                                                                                    | A                                                                                                    |
| संख्या और संख्या संबंधी गणितीय संक्रियाएँ कर पाना                                                                                                    | 2                                                                                                    | В                                                                                                    | 2                                                                                                    | В                                                                                                    | 2                                                                                                    | A                                                                                                    |
| संख्या पूर्व अवधारणा (क्रम, पहचान, मिलान, तुलनाआदि) की समझ                                                                                                    | 2                                                                                                    | A                                                                                                    | 2                                                                                                    | A                                                                                                    | 2                                                                                                    | A                                                                                                    |
|                                                                                                    |                                                                                                    |                                                                                                    |                                                                                                    |                                                                                                    |                                                                                                    |                                                                                                    |
| 9. ENGLISH (Language and Literacy Development-2)                                                                                                    | SA-1                                                                                                    |                                                                                                    | SA-2                                                                                                    |                                                                                                    | SA-3                                                                                                    |                                                                                                    |
| 9. ENGLISH (Language and Literacy Development-2)<br>INDICATORS                                                                                                    | SA-1<br>कक्षा स्तर                                                                                                    | ग्रेड                                                                                                    | SA-2<br>कक्षा स्तर                                                                                                    | ग्रेड                                                                                                    | SA-3<br>कक्षा स्तर                                                                                                    | ਸ਼ੇਤ                                                                                                    |
| 9. ENCLISH (Language and Literary Development-2)<br>INDICATORS<br>Can follow and reasond to simple greetings / instructions, like – Good morning, sit down (in mother tongue with<br>English key word)                                                                                                    | SA-1<br>कक्षा स्तर<br>2                                                                                                    | ग्रेड<br>C                                                                                                    | SA-2<br>कक्षा स्तर<br>2                                                                                                    | ग्रेड<br>B                                                                                                    | SA-3<br>कक्षा स्तर<br>2                                                                                                    | ग्रेड<br>C                                                                                                    |
| 9. ENGLISH (Language and Literacy Development-2)<br>INDICATORS<br>Can follow and reagond to simple greetings / instructions, like – Good morning, sit down (in mother tongue with<br>English key word)<br>Can listen to storiesi joesms(in mother tongue with English key word)                                                                                                    | SA-1<br>कक्षा स्तर<br>2<br>2                                                                                                    | ग्रेड<br>C<br>C                                                                                                    | <u>SA-2</u><br>कक्षा स्तर<br>2<br>2                                                                                                    | ग्रेड<br>B<br>B                                                                                                    | <u>SA-3</u><br>कक्षा स्तर<br>2<br>2                                                                                                    | ग्रेड<br>C<br>C                                                                                                    |
| 9. ENGLISH (Language and Literacy Development-3)<br>INDICATORS<br>Can follow and respond to simple greetings / instructions, like – Good morning, sit down (in mother tongue with<br>English key word)<br>Can insten to stories poems(in mother tongue with English key word)<br>Can randomly recognize and write letters.                                                                                                    | SA-1<br>कक्षा स्तर<br>2<br>2<br>2                                                                                                    | ग्रेड<br>C<br>C<br>C                                                                                                    | SA-2<br>कक्षा स्तर<br>2<br>2<br>2                                                                                                    | ग्रेड<br>B<br>B<br>B                                                                                                    | SA-3<br>कक्षा स्तर<br>2<br>2<br>2                                                                                                    | ग्रेड<br>C<br>C<br>C                                                                                                    |
| 9. ENGLISH (Language and Literary Development-2)<br>INDECATORS<br>Can follow and stepped to simple greetings / instructions, like – Good morning, sit down (in mother tengue with<br>English key word)<br>Can listen to storing ionemic in mother tengue with English key word)<br>Can nathodny revocate and writh elters.<br>Recite poemi / styrues with action                                                                                                    | <u>SA-1</u><br>कक्षा स्तर<br>2<br>2<br>2<br>2                                                                                                    | ग्रेड<br>C<br>C<br>C<br>C                                                                                                    | SA-2<br>कक्षा स्तर<br>2<br>2<br>2<br>2                                                                                                    | ग्रेड<br>B<br>B<br>B<br>B                                                                                                    | SA-3<br>कक्षा स्तर<br>2<br>2<br>2<br>2                                                                                                    | ग्रेड<br>C<br>C<br>C<br>C                                                                                                    |
| 9. ENGLISH (Language and Literary Development-2)<br>INDECATORS<br>Can follow and respond to simple greetings / instructions, like – Good morning, sit down (in mother tongue with<br>English key word)<br>Can instanty recognize and used letters.<br>Reciprosent (inputs with action<br>Recognize familiar object's seen in the pictures                                                                                                    | <u>SA-1</u><br>कक्षा स्तर<br>2<br>2<br>2<br>2<br>2<br>2                                                                                                    | ਸ਼ੇਡ<br>C<br>C<br>C<br>C<br>C<br>C                                                                                                    | SA-2<br>कक्षा स्तर<br>2<br>2<br>2<br>2<br>2                                                                                                    | ग्रेड<br>B<br>B<br>B<br>B<br>B<br>B                                                                                                    | SA-3<br>कक्षा स्तर<br>2<br>2<br>2<br>2<br>2<br>2                                                                                                    | ग्रेड<br>C<br>C<br>C<br>C<br>C                                                                                                    |
| 9. ENCLISH (Language and Literary Development-2)<br>INDICATORS<br>Can follow and respond to simple greatings / instructions, like – Good morning, sit down (in mother tongue with<br>English key word)<br>Can Instem to storins joesens(in mother tongue with English key word)<br>Can Instem on Storins and write letters.<br>Resciptions (inspace)<br>Recognize standiar doject'i seen in the pictures<br>Recognize small and capital letters of the alphabet                                                                                                    | SA-1<br>कक्षा स्तर<br>2<br>2<br>2<br>2<br>2<br>2<br>2<br>2                                                                                                    | ਸ਼੍ਰੇਡ<br>C<br>C<br>C<br>C<br>C<br>C<br>C<br>C                                                                                                    | SA-2<br>কঞ্জা ধ্যায়<br>2<br>2<br>2<br>2<br>2<br>2<br>2<br>2                                                                                                    | ग्रेड<br>B<br>B<br>B<br>B<br>B<br>B<br>B<br>B                                                                                                    | <u>SA-3</u><br>कक्षा स्तर<br>2<br>2<br>2<br>2<br>2<br>2<br>2<br>2                                                                                                    | ਸ਼੍ਰੇਫ<br>C<br>C<br>C<br>C<br>C<br>C<br>C                                                                                                    |
| 9. EVGLISH (Language and Literary Development-2)<br>INDECATORS<br>Can follow and respond to imple greatings / instructions, like – Good morning, sit down (in mother tongue with<br>Egglish key word)<br>Can Instem to storini poems(in mother tongue with English key word)<br>Can Instem one of hyperse with action<br>Recognize familiar doject's seen in the pictures<br>Recognize small and capital letters of the alphabet<br>10. WdfertH situation (cigitFights) (Fabrica)                                                                                                    | SA-1<br>कक्षा स्तर<br>2<br>2<br>2<br>2<br>2<br>2<br>2<br>2<br>2<br>3<br>3<br>4-1                                                                                                    | ग्रेड<br>C<br>C<br>C<br>C<br>C<br>C                                                                                                    | SA-2<br>কণ্ণা ম্বায়<br>2<br>2<br>2<br>2<br>2<br>2<br>2<br>2<br>2<br>2<br>5A-2                                                                                                    | ग्रेड<br>B<br>B<br>B<br>B<br>B<br>B<br>B<br>B<br>B                                                                                                    | SA-3<br>কণ্ণা स्तर<br>2<br>2<br>2<br>2<br>2<br>2<br>2<br>2<br>2<br>2<br>3<br>8A-3                                                                                                    | ਸ਼ੇਡ<br>C<br>C<br>C<br>C<br>C<br>C<br>C                                                                                                    |
| 9. ENGLISH (Language and Literary Development-2)<br>INDECATORS<br>Can follow and repord to simple greetings / instruction, like – Good morning, sit down (in mother tangue with<br>English key word)<br>Can insten to stories poems(in mother tangue with English key word)<br>Can randomly recognize and write letters.<br>Recite poem / dynams with action<br>Recognize and and explaint features<br>Recognize and and explaint features<br>Recognize and acquired letters of the alphabet<br>10. wrdretw assures (relateringers fragment)<br>Rebogs                                                                                                    | SA-1           कश्चा स्तर           2           2           2           2           2           2           2           2           3           3           3           3           3           3           3           3           3           3           3           3           3           3           3           3           3           3           3           3           3           3           3           3           3           3           3           3           3           3           3           3           3           3           3           3           3           3           3           3           3           3           3                    | ग्रेड<br>C<br>C<br>C<br>C<br>C<br>C<br>C                                                                                                    | SA-2           कक्षा स्तर           2           2           2           2           2           2           2           2           2           2           2           2           3A-2           SA-3           SA-4                                                                                                    | ग्रेड<br>B<br>B<br>B<br>B<br>B<br>B<br>B<br>B<br>B<br>B<br>B<br>B<br>B<br>B<br>B<br>B<br>B<br>B<br>B                                                                                                    | SA-3           कक्षा स्तर           2           2           2           2           2           2           2           2           3           3           3           3           3           3           3           3           3           3           3           3           3           3           3           3           3           3           3           3           3           3           3           2           3           3           3           3           3           3           3           3           3           3           3           3           3           3           3           3           3           3           3          | ग्रेड<br>C<br>C<br>C<br>C<br>C<br>C<br>C<br>C<br>C                                                                                                    |
| 9. ENGLISH (Language and Literary Development-2)<br>INDECATORS<br>Can follow and respond to simple greatings / instructions, like – Good morning, sit down (in mother tengue with<br>English key word)<br>Can listen to storin poem (in mother tengue with English key word)<br>Can insteady recognize and write letters.<br>Racits poem ritymes writh action<br>Racognize small and capital letters of the alphabet<br>In writers auturen (digermane flasters)<br>Ruditers auturen (digermane flasters)<br>Ruditers auturen (digermane flasters)<br>Ruditers auturen (digermane flasters)<br>Ruditers auturen (digermane flasters)<br>Ruditers auturen (digermane flasters)                                                                                                    | SA-1           कश्वा स्तर           2           2           2           2           2           2           2           2           3           5A-1           5A-1           7                                                                                                    | ग्रेड<br>C<br>C<br>C<br>C<br>C<br>C<br>C<br>C<br>C<br>C<br>C<br>C<br>C<br>C<br>C<br>C<br>C<br>C<br>C                                                                                                    | SA-2           कक्षा स्तर           2           2           2           2           2           2           2           2           2           2           2           2           2           2           2           SA-2           SA-2                                                                                                    | ग्रेड<br>B<br>B<br>B<br>B<br>B<br>B<br>B<br>B<br>T<br>रेड<br>C                                                                                                    | SA-3           कश्चा स्तर           2           2           2           2           2           2           2           2           3           5A-3           5A-3           5A-3                                                                                                    | ग्रेड<br>C<br>C<br>C<br>C<br>C<br>C<br>C<br>C<br>C<br>C<br>C<br>C<br>C<br>C<br>C<br>C<br>C<br>C<br>C                                                                                                    |
| 9. ENGLISH (Language and Literary Development-2)<br>INDICATORS<br>Can follow and stepped to simple greatings / instructions, like – Good morning, sit down (in mother tongue with<br>English key word)<br>Can instein yooms; and write letters.<br>Racing poom / stymes with action<br>Racognize small and capital letters of the alphabet<br>10. पर्यावरण आयध्यभा (संद्रानालक विकार);<br>स्वेदराक अध्यध्यभा (संद्रानालक विकार);<br>स्वेदराक अध्यध्यभा (संद्रानालक विकार);<br>स्वेदराक अध्यध्यभा (संद्रानालक विकार);<br>स्वेदराक अध्यध्यभा (संद्रानालक विकार);<br>संदेराक अध्यध्यभा (संद्रानालक विकार);<br>स्वेदराक अध्यध्यभा (संद्रानालक विकार);<br>स्वेदराक अध्य संद्रानालक विकार क विकार (संद्रानालक विकार);<br>संद्रानालक विकार क वातार (संद्रानालक विकार);<br>संद्रानालक विकार क वातार (संद्रानालक विकार);<br>संद्रानालक विकार क वातार (संद्रानालक विकार);<br>संद्रानालक विकार क वातार (संद्रानालक विकार);<br>संद्रानालक वातातार (संद्रानालक वातातातार);<br>संद्रानालक वातार (संद्रानालक वातात                                                                                                    | SA-1           कश्चा स्तर           2           2           2           2           2           2           2           2           3           3           5           4           2           2           2           2           3           5           4           3                                                                                                    | ग्रेड<br>C<br>C<br>C<br>C<br>C<br>C<br>C<br>C<br>C<br>C<br>C<br>C<br>C<br>C<br>C<br>C<br>C<br>C<br>C                                                                                                    | SA-2           कश्वा स्तर           2           2           2           2           2           2           2           2           2           2           2           2           2           3A-2           SA-2           5A-2           2           2           2           2                                                                                                    | ग्रेड<br>B<br>B<br>B<br>B<br>B<br>B<br>B                                                                                                    | SA-3         कक्षा स्तर           2         2           2         2           2         2           2         2           2         3           SA-3         5           কक्षा स्तर         2           2         2                                                                                                    | ग्रेड<br>C<br>C<br>C<br>C<br>C<br>C                                                                                                    |
| 9. ENGLISH (Language and Literary Development-2)<br>INDICATORS<br>Can follow and respond to simple greetings / instructions, like – Good morning, sit down (in mother tempse with<br>English key word)<br>Can instein to storins present(in mother tempse with English key word)<br>Can instein presenting and write laten.<br>Recognize familier object's seen in the pictures<br>Recognize familier object's seen in the pictures<br>Recognize small and capital latens of the alphabet<br>10. पर्यावरण आयायन (citarintees (किशार)<br>स्वेन-प्रेसर पास के बातावरण (सामाजिक – प्राकृतिक) से जुड़ना<br>जुतना एवं वर्गीकरण करना व अटनी भाषा में जाव देना<br>पर्यावरण के प्रातिकरण करना व अटनी भाषा में जाव देना                                                                                                    | SA-1<br>कंक्षा स्तर<br>2<br>2<br>2<br>2<br>2<br>2<br>2<br>2<br>2<br>2<br>2<br>2<br>3<br>8-1<br>कंक्षा स्तर<br>2<br>2<br>2<br>2<br>2<br>2                                                                                                    | ग्रेड<br>C<br>C<br>C<br>C<br>C<br>C<br>C<br>C<br>C<br>C<br>C<br>C<br>C<br>C<br>C<br>C<br>C<br>C<br>C                                                                                                    | SA-2           कक्षा स्तर           2           2           2           2           2           2           2           2           2           2           2           2           2           2           2           2           2           2           2           2           2           2           2           2           2           2           2           2                                                                                                    | ग्रेड<br>B<br>B<br>B<br>B<br>B<br>B<br>B<br>C<br>C<br>C<br>C                                                                                                    | SA-3           कक्षा स्तर           2           2           2           2           2           2           2           2           2           2           2           2           2           2           2           2           2           2           2           2           2           2           2           2           2           2           2           2           2           2           2           2           2           2           2           2           2                                                                                                    | ਸ਼ੇਡ<br>C<br>C<br>C<br>C<br>C<br>C<br>C<br>C<br>C<br>C<br>C<br>C<br>C<br>C<br>C<br>C<br>C<br>C<br>C                                                                                                    |
| 9. ENGLISH (Language and Literary Development-2)<br>INDECATORS<br>Can follow and respond to simple greatings / instructions, like – Good morning, sit down (in mother tengue with<br>English key word)<br>Can instanty recognize and write letters.<br>Reciptores informs with action<br>Recognize small and capital letters of the alphabet<br>10. पर्यादरण अध्ययन (रह्रोड) नारमक विकार);<br>संस्वेवक<br>अपने अध्य पान, पहेड़ानाइम्पल विकार);<br>संस्वेवक<br>अपने अध्य पान, को नाताइगए, सामाविक – प्राकृतिक) से जुडून<br>जुदान एवं वर्गांडिपर कानन स अधने भाषा में दलाव देना<br>प्रयोधरापक प्रेग्नी संसेदनयीत होना<br>प्रश्न करन व उपातव्य, सामग्री से नई वीते हनान।                                                                                                    | SA-1<br>कंक्षा स्तर<br>2<br>2<br>2<br>2<br>2<br>2<br>2<br>2<br>2<br>2<br>2<br>2<br>2<br>2<br>2<br>2<br>2<br>2<br>2                                                                                                    | ग्रेड<br>C<br>C<br>C<br>C<br>C<br>C<br>C<br>C<br>C<br>C<br>C<br>C<br>C<br>C<br>C<br>C<br>C<br>C<br>C                                                                                                    | SA-2           कक्षा स्तर           2           2           2           2           2           2           2           2           2           2           2           2           2           2           2           2           2           2           2           2           2           2           2           2           2           2           2           2           2           2           2           2           2           2           2           2           2           2           2           2           2                                                                                                    | ग्रेड<br>B<br>B<br>B<br>B<br>B<br>B<br>B<br>B<br>C<br>C<br>C<br>C<br>C<br>C<br>C<br>C                                                                                                    | SA-3           कक्षा स्तर           2           2           2           2           2           2           2           2           2           2           2           2           2           2           2           2           2           2           2           2           2           2           2           2           2           2           2           2           2           2           2           2           2           2           2           2           2           2           2           2           2                                                                                                    | ग्रेड<br>C<br>C<br>C<br>C<br>C<br>C<br>C<br>C<br>C<br>C<br>C<br>C<br>C<br>C<br>C<br>C<br>C<br>C<br>C                                                                                                    |
| 9. ENGLISH (Language and Literary Development-2)<br>INDECATORS<br>Can follow and repord to simple greetings / instructions, like – Good morning, sit down (in mother tangue with<br>English key word)<br>Can insten to stories joenn(in mother tangue with English key word)<br>Can insten to stories joenn (in mother tangue with English key word)<br>Can insten to stories joenn (in mother tangue with English key word)<br>Can insten to stories joenn (in mother tangue with English key word)<br>Can insten to stories joenn (in mother tangue with English key word)<br>Recognize shall and quell keten of 68 adplashet<br>10. vufarent sturure (rightmenes flasten)<br>संवेशका<br>अपने असा प्राप्त के ब्रावादारण, सामाहिक – प्राष्ट्राविक) से युद्धना<br>युद्धना प्रे प्रे प्राप्त से देख्य (सामाहिक – प्राष्ट्राविक) से युद्धना<br>प्रार्थारम के ब्रावादारण, सामाहिक – प्राष्ट्राविक) से युद्धना<br>प्रार्थारम के ब्रावादारण, सामाहिक – प्राष्ट्राविक) से युद्धना<br>प्रार्थारम के प्रति संयेत-सरीर होना<br>प्रक करा व अपने सा प्राप्त के ब्रावादारण, सामा के ब्रावी देख वाना<br>परिवेशीय (सन्दु,ओ, क्रियाओ, रो), आजारो) का अवसोकन कर प्रहामना एवं वर्च करना<br>—                                                                                                    | SA-1           कक्षा स्वर           2           2           2           2           2           3           5A-1           5A-1           5A-1           2           2           2           2           2           2           2           2           2           2           2           2           2           2           2           2           2           2                                                                                                    | प्रेड<br>C<br>C<br>C<br>C<br>C<br>C<br>C<br>C<br>C<br>C<br>C<br>C<br>C<br>C<br>C<br>C<br>C<br>C<br>C                                                                                                    | SA-2           কণ্ণা মন্ব           2           2           2           2           2           2           2           2           3           5           3           2           2           2           2           2           2           2           2           2           2           2           2           2           2                                                                                                    | प्रेड           B           B           B           B           B           C           C | SA-3           कक्षा स्तर           2           2           2           2           2           2           2           2           2           2           2           2           2           2           2           2           2           2           2           2           2           2           2           2           2           2                                                                                                    | प्रेड           C           C                                                                                                    |
| 9. ENGLISH (Language and Literary Development-2)<br>INDECATORS<br>Can follow and repord to simple gravings / instructions, like – Good morning, sit down (in mother tangue with<br>English key word)<br>Can listen to torion joenn (in mother tangue with English key word)<br>Can listen to torion joenn (in mother tangue with English key word)<br>Can insteady recognize and write letten.<br>Ractog power inframes with action<br>Racognize small and capital letten of the adplashet<br>Racognize small and capital letten of the adplashet<br>Racognize smallet letten of the adplashet<br>Rac                                                                                                    | SA-1           कक्षा स्वर           2           2           2           2           2           2           2           2           2           2           2           2           2           2           2           2           2           2           2           2           2           2           2           2           2           2           2           2           2           2           2           2           2           2           2           2           2           2           2           2           2           2           2           2                                                                                                    | уда           С           С | SA-2           कक्षा स्तर           2           2           2           2           2           2           2           2           3           5A-2           2           2           2           2           2           2           2           2           2           2           2           2           2           2           2           2           2           2           2           2           2           2           2           2           2           2           2           2           2                                                                                                               | ग्रेड                                                                                                    | SA-3           कक्षा स्तर           2           2           2           2           2           2           2           3           कक्षा स्तर           2           2           2           2           2           2           2           2           2           2           2           2           2           2           2           2           2           2           2           2           2           2           2           2           2           2           2           2           2           2           2           2                                                                                                    | уда           С           С |
| 9. ENGLISH (Language and Literary Development-2)<br>INDECATORS<br>Can follow and stepped to simple greetings / instructions, like – Good morning, sit down (in mother tongue with<br>English key word)<br>Can latest to storing joennic and write Herns.<br>Racing poem / thymas with action<br>Racognize small and capital letters of the alphabet<br>10. पर्यावरण Ausura (cignerisme flow(re)<br><b>Restore</b><br><b>Restore</b> | SA-1           कश्वा स्तर           2           2           2           2           2           3           SA-1           कश्वा स्तर           2           2           2           2           2           2           2           2           2           2           2           2           2           2           2           2           2           2           2           2           2           2           2           2           2           2           2           2           2           2           2           2           2           2           2           2           2           2           2           2           2           2           2      < | प्रेड           C           C                                                                                                    | SA-2           कक्षा स्तर           2           2           2           2           2           2           2           3A-2           5A-2           2           2           2           2           2           2           2           2           2           2           2           2           2           2           2           2           2           2           2           2           2           2           2           2           2           2           2           2           2           2           2           2           2           2           2           2           2           2           2           2           2           2 | ग्रेड                                                                                                    | SA-3           कक्षा स्तर           2           2           2           2           2           3           कक्षा स्तर           2           2           2           2           2           2           2           2           2           2           2           2           2           2           2           2           2           2           2           2           2           2           2           2           2           2           2           2           2           2           2           2           2           2           2           2           2           2           2           2           2           2           2           2 | ग्रेड<br>C<br>C<br>C<br>C<br>C<br>C<br>C<br>C<br>C<br>C<br>C<br>C<br>C                                                                                                    |

## Class 3-4

- 1. Fill the Grades of EVS for SA1 and SA2 and in SA3 fill Grades for EVS, Health & Physical Education, Work Experience and Art Education.
- 2. No conditions are there for Absent and Medical of students, Result must be generated.
- 3. No Grace/Re-Exam option is there for such students.
- 4. No Supplementary /Compartment option is there for this Class.
- 5. Final Result will be generated on the basis of Competency Based Assessment Performance and separate Grading will be there for Environmental Studies (EVS) in SA1, SA2 and SA3 and Grades will also be given in Health & Physical Education, Work Experience and Art Education in SA3.
- 6. Grading for Main Sub. (0-30%) 'E' . (31-50%) 'D', (51-70%) 'C' , (71-85%) 'B', (86-100%) 'A'
- 7. Grading for Other Sub. (0-40%) 'D' . (41-60%) 'C', (61-75%) 'B' , (76-90%) 'A', (91- 100%) 'A+'

## Class 6-7

Maximum Marks allotted as below:-

|                  | Class 6                                      | , 7 Exa        | minat           | ion Mar                       | ks Distrib                          | ution            | (2024-25                 |                                      |       |
|------------------|----------------------------------------------|----------------|-----------------|-------------------------------|-------------------------------------|------------------|--------------------------|--------------------------------------|-------|
| Exam/ Subjects   | Subject                                      | Unit<br>Test I | Unit<br>Test II | Half Yearly<br>(Written+Oral) | Competancy<br>Based<br>Assessment-I | Unit<br>Test III | Annual<br>(Written+Oral) | Competancy<br>Based<br>Assessment-II | Total |
| Competancy Based | Hindi                                        | 10             | 10              | 50(35+15)                     | 20                                  | 10               | 80(50+30)                | 20                                   | 200   |
| Assessment       | English                                      | 10             | 10              | 50(35+15)                     | 20                                  | 10               | 80(50+30)                | 20                                   | 200   |
| Subjects         | Maths                                        | 10             | 10              | 50(35+15)                     | 20                                  | 10               | 80(50+30)                | 20                                   | 200   |
| Non-Competancy   | SSt.                                         | 10             | 10              | 70(50+20)                     | _                                   | 10               | 100(70+30)               | _                                    | 200   |
| Based Assessment | Science                                      | 10             | 10              | 70(50+20)                     | _                                   | 10               | 100(70+30)               | _                                    | 200   |
| Subjects         | III Language                                 | 10             | 10              | 70(50+20)                     | _                                   | 10               | 100(70+30)               | _                                    | 200   |
|                  | Total                                        | 60             | 60              | 360                           | 60                                  | 60               | 540                      | 60                                   | 1200  |
|                  | Work Exp.<br>(कार्यानुभव)                    | 20             | 20              | 20                            | _                                   | 20               | 20                       | _                                    | 100   |
| Other Subjects   | Art Edu.<br>(कला शिक्षा)                     | 20             | 20              | 20                            | _                                   | 20               | 20                       | _                                    | 100   |
|                  | Health & Phy.<br>Edu. (स्वा. एवं<br>शा. शि.) | 20             | 20              | 20                            | _                                   | 20               | 20                       | _                                    | 100   |

- 1. Make entry of Marks for Unit Tests, Half Yearly and Annual Examination in "Result" Tab for each Subject.
- 2. Marks will be entered through Staff Login for the mapped Subject/s and School Login.
- 3. Just Feed the Marks of Unit Tests, H/Y and Annual Examination as per above Maximum Marks and upload OCR for Competancy Based Assessment through separate Module.
- 4. Mark "-1" for Absent and "-2" for Medical of the Student in Marks Entry Module.
- 5. If the Student transferred from other School then the Marks of Examinations will be filled in current school on recommendation of previous school.
- 6. Marks should be entered by the Schools for all the Examinations in Hindi, English, Mathematics, Science, Social Studies and III Language (As per Mapped for students)
- 7. It is not compulsory that the student will appear in all Examinations i.e. Unit Test I, Unit Test II, Unit Test III, Half Yearly and Annual Examination along with Competency Based Assessments.

- 8. Only "Promotion" option is there in Progress Report, even the student get less than 36% Marks.
- 9. No Grace/Re-Exam option is there for Class 6 and 7 Students.
- 10. No Supplementary /Compartment option is there for this Class group.
- 11. Final Result will be generated as per Competency Based Assessments and Examination performance.
- 12. Subject wise and Over All Grade (A,B,C,D and E) will be generated on the basis of Examination performance.
- 13. Grading for Main Sub.- (0-30%) 'E'. (31-50%) 'D', (51-70%) 'C' , (71-85%) 'B', (86-100%) 'A'
- 14. Grading for Other Sub.- (0-40%) 'D'. (41-60%) 'C', (61-75%) 'B', (76-90%) -'A', (91- 100%) 'A+'
- 15. Separate Marksheet will be generated for the School

HEMLATA

HEMLATA

SAHIL

SANDHYA

4

5

# For Result of Class 6 and 7, Click on "Show Students" after Selection of Class and Section and Click on Generate Result and before "Verify Result" Check the Marks entered and Greensheet are correct.

| Select the         | e appropriate option                          |                                        |                                                      |                                 |                             |                 |                            |                                                       |       |                         |
|--------------------|-----------------------------------------------|----------------------------------------|------------------------------------------------------|---------------------------------|-----------------------------|-----------------|----------------------------|-------------------------------------------------------|-------|-------------------------|
| Session            | 2024-25                                       | Class 6                                | ↓ Se                                                 | ection                          | A                           |                 |                            | ,                                                     |       |                         |
|                    |                                               |                                        | Show Students Show Gree                              | ensheet Ca                      | incel                       |                 |                            |                                                       |       |                         |
|                    |                                               |                                        |                                                      |                                 |                             |                 |                            |                                                       |       |                         |
|                    |                                               |                                        |                                                      |                                 |                             |                 |                            |                                                       |       |                         |
| Sr.no.             | Name                                          | Mother Name                            | Father Name                                          | DOB                             | SRNO.                       | Class           | Status                     | Generate Result                                       | Print | Verify                  |
| <b>Sr.no.</b>      | Name<br>Ashish Rawat                          | Mother Name<br>Laxmi Devi              | Father Name<br>Tarachand Rawat                       | DOB<br>28/07/2012               | <b>SRNO</b> .<br>1021       | Class<br>6      | Status<br>Not Verify       | Generate Result<br>Generate Result                    | Print | Verify<br>Verify Result |
| <b>Sr.no.</b><br>1 | Name<br>Ashish Rawat<br>PANKAJ KUMAR PARJAPTI | Mother Name<br>Laxmi Devi<br>RENU DEVI | Father Name<br>Tarachand Rawat<br>BHAGCHAND PARJAPTI | DOB<br>28/07/2012<br>14/11/2010 | <b>SRNO.</b><br>1021<br>888 | Class<br>6<br>6 | Status<br>Not Verify<br>NA | Generate Result<br>Generate Result<br>Generate Result | Print | Verify<br>Verify Result |

25/07/2013

09/10/2011

996

997

NA

NA

6

6

Generate Result

Generate Result

Result - Progress Report of the Students for Class 6 and 7 will be generated through "Shikshak App" Tab on School Login after "Generation and Verification of Result as in above Format where Printout of the Marksheet includes Local Exam Marks and Competency Based Assessment (CBA/MSRA) along with Subject wise competencies.

KAILASH

KAILASH BAIRWA

As Half Yearly has been conducted in December, 2024 with the weightage of 50+20(Written+Oral) and after that in January 2025, Competency Based Assessment (CBA/MSRA) was conducted with the weightage of 20 and Half Yearly Marks have been reduced to 35+15 (Written +Oral), Fill the Marks in "Result Entry Module" as that were conducted and check it in "Show Greensheet" option that the Marks automatically converted as in below Format.

| Select the appropriate opti          | on                                |                       |                    |                              |                   |            |              |                 |                     |                               |
|--------------------------------------|-----------------------------------|-----------------------|--------------------|------------------------------|-------------------|------------|--------------|-----------------|---------------------|-------------------------------|
| Session                              |                                   | 2024-25               |                    | ~ Cla                        | ss                |            |              | [               | 6                   |                               |
| Section                              |                                   | А                     |                    | ~ Pat                        | tern              |            |              | [               | All                 |                               |
| Exam Accessment                      |                                   | Half-yearly           | ſ                  | ~                            | s                 | how Res    | et           |                 |                     |                               |
|                                      |                                   |                       |                    |                              |                   |            |              |                 |                     |                               |
| आवश्यक सूचना ! विद्यार्थियों का पर्र | क्षा परिणाम भरने के लिये रोल -    | न. का भरना आवश्यक हैं |                    |                              |                   |            |              |                 |                     |                               |
| 🚓 नोट:- रोल नंबर प्रविष्ट विद्यार्थि | गें की संख्या : 0                 |                       |                    |                              |                   |            |              |                 |                     |                               |
| कृपया विद्यार्थी का परीक्षा परिणाम भ | रने से पहले रोल नंबर की प्रतिष्टि | सुनिश्चित करे         | ee 1.              | ENTRY OF STUDENTS ROLL NO. F | OR CURRENT SESSIO | <u>DN</u>  |              |                 |                     |                               |
| SrNo SRNO Student H<br>Name          | _Or.Marks H_Mcq/Wr.N              | Marks E_Or.Marks E_   | Mcq/Wr.Marks M_Or. | Marks M_Mcq/Wr.Marks SST_C   | Dr.Marks SST_Mcq/ | Wr.Marks S | icience_Or.N | larks Science_N | lcq/Wr.Marks Subjec | t OPT_Or.Marks OPT_Mcq/Wr.Mar |
| 1 1021 Ashish                        | 201                               | 20                    | 50 1               | 9 18                         | 20 50             |            | 19           |                 | 50 Sanskr           | <sup>it</sup> 20 21           |
| 2 888 PANKAJ                         |                                   |                       |                    |                              |                   |            |              |                 |                     |                               |
| KUMAR<br>PARJAPTI                    |                                   |                       |                    |                              |                   |            |              |                 |                     |                               |
|                                      |                                   |                       |                    |                              |                   |            |              |                 |                     |                               |
| ecuite and                           |                                   |                       | GR                 | EUSHEET(2                    | 024-25)           | )          |              |                 |                     |                               |
| Student                              |                                   |                       |                    |                              |                   |            |              |                 |                     |                               |
| Name                                 | Ashish Rav                        | vat                   |                    | S.R. Io.                     |                   |            |              | 102             | 1                   |                               |
| Father Name                          | Tarachand                         | Rawat                 |                    | Mot el Name                  |                   |            |              | Lax             | mi Devi             |                               |
| DOB                                  | 28/07/2012                        | Roll No.              |                    | Class                        | 6                 |            | Sectio       | on              |                     | A                             |
| Subject                              | First Test                        | Second<br>Test        | Third<br>Test      | Falf a                       | rly               | CE         | ва           | An              | nual                | Grand Total                   |
|                                      | Mcq/Wr                            | Mcq/Wr                | Mcq/Wr             | Ora                          | q/Wr              | SA1        | SA2          | Oral            | Mcq/Wr              |                               |
| Hindi                                | 10                                | 10                    | 10                 | 15                           | Ab                | 5          | 7            | 30              | 50                  | 137                           |
| English                              | 10                                | 10                    | 10                 | 15                           | 35                | 2          | 4            | 30              | 50                  | 166                           |
| Maths                                | 10                                | 10                    | 10                 | 14 💙                         | 13                | 5          | 4            | 30              | 50                  | 146                           |
| SST                                  | 10                                | 10                    | 10                 | 20                           | 50                | NA         | NA           | 30              | 70                  | 200                           |
| Science                              | Ab                                | М                     | 10                 | 19                           | 50                | NA         | NA           | 30              | 70                  | 179                           |
| Sanskrit                             | 10                                | 10                    | 10                 | 20                           | 21                | NA         | NA           | 30              | 70                  | 171                           |
| Work Exp.                            | 100                               | Art Edu               | 100                | Health & Phy.<br>Edu.        | 90                | -          |              | - Gra           | and Total           | 999                           |
|                                      |                                   | Total N               | /larks             | Obtain Marks                 | Percenta          | ge(%)      | Gra          | de              | Result              | Remarks                       |
| Over All                             | Status                            | 119                   | 90                 | 999                          | 83.9              | 5          | в            | Pr              | omoted              | Pass in All                   |

# Class 9th

| Class 9 E      | xaminati       | on Marks        | Distribut      | tion (2024       | 1-25)  |       |
|----------------|----------------|-----------------|----------------|------------------|--------|-------|
| Subject        | Unit Test<br>I | Unit Test<br>II | Half<br>Yearly | Unit Test<br>III | Annual | Total |
| Hindi          | 10             | 10              | 70             | 10               | 100    | 200   |
| English        | 10             | 10              | 70             | 10               | 100    | 200   |
| Maths          | 10             | 10              | 70             | 10               | 100    | 200   |
| Social Science | 10             | 10              | 70             | 10               | 100    | 200   |
| Science        | 10             | 10              | 70             | 10               | 100    | 200   |
| III Language   | 10             | 10              | 70             | 10               | 100    | 200   |
| Total          | 60             | 60              | 420            | 60               | 600    | 1200  |

| Other Subjects                                          | Th./Prac. | Th./Prac. | Th./Prac. | Th./Prac. | Th./Prac.  |     |
|---------------------------------------------------------|-----------|-----------|-----------|-----------|------------|-----|
| Physical & Health Edu.                                  | 10/8(18)  | 10/7(17)  | 25/15(40) | 15/10(25) | 70/30(100) | 200 |
| Rajasthan Ka Swatantata.<br>Andolan va Shourya Parampra | 10/0(10)  | 10/0(10)  | 70/0(70)  | 10/0(10)  | 100/0(100) | 200 |
| Foundation of Information<br>Technology                 | 10/0(10)  | 10/0(10)  | 50/20(70) | 10/0(10)  | 70/30(100) | 200 |
| S.U.P.W & C.S.                                          | _         | _         | _         | -         | 100        | 100 |
| Art Education                                           | _         | _         | _         | _         | 100        | 100 |

#### Maximum Marks allotted as below:-

- 1. Make entry of Marks for Unit Tests, Half Yearly and Annual Examination in "Result" Tab for each Subject.
- 2. Marks will be entered through Staff Login for the mapped Subject/s and School Login.
- 3. Mark "-1" for Absent and "-2" for Medical of the Student in Marks Entry Module.
- 4. Condition of Absent "-1" for which No Exemption in Calculation of Marks will not be considered but for Medical on behalf of presentation of Medical Certificate option "-2" will be there, exemption of Marks will be provided. For Example if the Candidate is absent in Half Yearly (70 Marks) and appeared in all Class Tests/Examinations then Max. Marks for calculation will be from 200 Marks but he/she will provide Medical Certificate as per norms, then Calculations will be from 130 Marks as Medical "-2" will be marked in Half Yearly (70 Marks).
- 5. If the Student transferred from other School then the marks of Examinations will be filled in current school on recommendation of previous school.
- 6. Result will not be generated for those students never appeared in Annual Examination.
- 7. Maximum Marks obtained by the Candidate and Distinction "D" will be marked along with the Marks obtained by the student.
- 8. On the basis of Medical Certificate, provision of Re-Exam will be provided to such students in Annual Examination only.
- 9. If the student secure up to 25% (50/200) Marks in Subject i.e. less than Minimum Passing Marks 36% in any two main subjects, then he/she will be eligible for Supplementary Examination in both subjects and Grace will be provided accordingly.
- 10. After Supplementary Examination, New Mark Sheet will be generated with the Actual Marks secured in Supplementary Subject/s.
- 11. Supplementary will be allowed for maximum 2 Main Subjects.
- 12. Condition of Grace is up to 5 % (10 Marks) in one of the main subjects or 2 % 2 % (4-4 Marks) in any two main subjects, if the Maximum Marks are 200 in calculation accordingly. For Example if the student get 62 Marks in final result out of 200, then eligible for grace of 5% i.e. 10 Marks to attain 36% passing Marks (72 out of 200). Similarly, in case of 2 subjects, the student must attain at least 34% (68 out of 200) in each subject and if in one subject get 35% (70 out of 200) and in another 33%(66 out of 200) then Grace of 1% and 3% with total of 4% Grace, will be eligible for Supplementary in both Subjects.
- 13. Availing the benefit of Medical, Grace will not be given in that Subject and only after passing it, one will have the right to get Grace in other subjects
- 14. If the Student is on Medical in 1 or 2 examination i.e. in one Class Test and Half Yearly, then calculation of Marks will be generated accordingly with the exemption in Maximum Marks in that Examination but the student will not be entitled for Grace in that Subject/s. It means the student must have to attain 36% Marks where the student will not be eligible for Grace in that Subject/s.
- 15. Vocational Subject Marks will be filled along with the Annual Examination subjects. The Mark Distribution will be Theory 30 Marks, Portfolio 20 Marks and Practical 50 Marks. The students have to Pass in all these 3 Formats separately with minimum of 36% Marks out of 100. If the Student is Absent/On Medical, a chance to Re-Appear in Vocational Paper will be given to such students.

- 16. There is no provision of Grace in Vocational Subject.
- 17. If the student obtain more Marks in Vocational Subject than Social Science or vice-versa, then, Marks of that subject in which the student obtained more marks, will be counted for final calculation but the Student have to Pass in both Social Studies and Vocational Subject. For Example if the student obtained more Marks in Social Science than Vocational Trade "Beauty & Wellness", then Social Science marks will be included in final Mark-Sheet generation else Marks of "Beauty & Wellness" will be included in final Calculation for Mark Sheet generation. Student must Pass in both Social Science and Vocational.
- 18. No provision of Grace in Supplementary Marks and have to attain minimum 36% Marks in one/both Supplementary Subjects.
- 19. Grading will be there for **Other Subjects** as per norms provided.
- 20. To view the generated Result for particular Class, "Draft" option will be provided in School Login.
- 21. To Lock the Result of particular Student/Class, "Verify" Button will be provided and after that there is no option of amendment of Marks in any Exam/Subject.
- 22. "Un-Verify" option is available on School Login to make requisite changes in Subject Marks or wrong entries. After Un-Verification and requisite changes in Marks, again click on "Generate Result" for Draft and "Verify" to Lock the entries.
- 23. To view the consolidated entries of Marks and Result of the Students, "Green Sheet" option is there. The Class Teacher must check the Green Sheet and Draft Mark Sheet before verifying the Final Result. Draft Mark Sheet is not valid.
- 24. An MS-Excel sheet will be provided to the Schools, to view the consolidated Result of particular Class and Section. In case of same Stream in different Sections, the consolidated Sheet of that Stream will be provided.
- 25. For Rank in Class/Stream, separate Module will be provided.
- 26. Once Rank of Students in Class has been declared and after that there may be alteration in Marksheet of any Student/s, New Rank of Students will not be generated.

| Cla                                | ass 11 Exa | mination I | Marks Di | stribution ( | 2024-25) |        |           |       |
|------------------------------------|------------|------------|----------|--------------|----------|--------|-----------|-------|
|                                    | Unit       | Unit       | Half     | Yearly       | Unit     | Anr    | nual      | Total |
| Subject                            | Test I     | Test II    | Theory   | Practical    | Test III | Theory | Practical |       |
| Hindi                              | 10         | 10         | 70       | _            | 10       | 100    | _         | 200   |
| English                            | 10         | 10         | 70       | _            | 10       | 100    | _         | 200   |
| Optional 1 (Theory)                | 10         | 10         | 70       | _            | 10       | 100    | _         | 200   |
| Optional 2 (Practical)             | 10         | 10         | 50       | 20           | 10       | 70     | 30        | 200   |
| Optional 3 (Special)               | 10         | 10         | 20       | 50           | 10       | 30     | 70        | 200   |
| Short Hand & Typing<br>Method      | 10         | 10         | 35       | 35           | 10       | 50     | 50        | 200   |
| Typing Hindi & English             | 10         | 10         | 35       | 35           | 10       | 50     | 50        | 200   |
| Total                              | 50         | 50         | 3        | 50           | 50       | 50     | 00        | 1000  |
| Azadi ke Baad ka Swarnim<br>Bharat | _          | _          | _        | _            | _        | 20     | 00        | 200   |
| Jeevan Kaushal                     | _          | _          | _        | _            | _        | 10     | 00        | 100   |

## <mark>Class 11th</mark>

- 1. Make entry of Marks for Unit Tests, Half Yearly and Annual Examination in "Result" Tab for each Subject.
- 2. In Result Tab, "**Result Reset Data (2024-25)**" is there to Synchronize/Reset the Students not shown for Marks Entry.
- 3. Even after Result Reset Data, students are not shown for Marks Entry, check whether the Optional Subjects are mapped or not in Format 7 in Student Tab.
- 4. Some Students who have chosen Vocational Subject as Main Optional Subject, in that case fill Optional 1, Optional 2 and Optional 4 and keep Optional 3 blank for Result Calculation in Format 7 for Class 11.
- 5. Marks will be entered through Staff Login for the Mapped Subject/s and School Login.

- 6. Mark "-1" for Absent and "-2" for Medical of the Student in Marks Entry Module.
- 7. Condition of Absent "-1" for which No exemption in Calculation of Marks will not be considered but for Medical on behalf of presentation of Medical Certificate option "-2" will be there, exemption of Marks will be provided. For Example if the Candidate is absent in Half Yearly (70 Marks) and appeared in all Class Tests/Examinations then Max. Marks for calculation will be from 200 Marks but he/she will provide Medical Certificate as per norms, then Calculations will be from 130 Marks as Medical "-2" will be marked in Half Yearly (70 Marks).
- 8. If the Student transferred from other School then the marks of Examinations will be filled in current school on recommendation of previous school.
- 9. Result will not be generated for those students never appeared in Annual Examination.
- 10. Those candidates who have opted Additional Subject, have to fill the Marks in Annual Examination only and the Marks of that Additional Subject never be considered/entertained for Result Calculation. For Example, a student selected Physics, Chemistry and Mathematics as Optional 1, Optional 2 and Optional 3 and Biology as Optional 4/ Additional Subject, then the Marks for Biology will be entered only with Annual Examination Marks Feeding and will be considered in Result Generation as Additional Subject.
- 11. Maximum Marks obtained by the Candidate and Distinction "D" will be marked along with the Marks obtained by the student.
- 12. On the presentation of Medical Certificate, provision of Re-Exam in Written Exam will be provided to such students in Annual Examination only. There is no provision of Re-Exam in Practical Exam.
- 13. Student must Pass separately in Theory and Practical Examinations for Final Calculation of Marks.
- 14. If the student secure up to 25% (50/200) Marks in Subject i.e. less than Minimum Passing Marks 36% in any two main subjects, then he/she will be eligible for Supplementary Examination in both subjects and Grace will be provided accordingly.
- 15. After Supplementary Examination, New Mark Sheet will be generated with the Actual Marks secured in Supplementary Subject/s.
- 16. Supplementary will be allowed for maximum 2 Main Subjects.
- 17. Condition of Grace is up to 5 % (10 Marks) in one of the main subjects or 2 %-2 % (4-4 Marks) in any two main subjects, if the Maximum Marks are 200 in calculation accordingly. For Example if the student get 62 Marks in final result out of 200, then eligible for grace of 5% i.e. 10 Marks to attain 36% passing Marks (72 out of 200). Similarly, in case of 2 subjects, the student must attain at least 34% (68 out of 200) in each subject and if in one subject get 35% (70 out of 200) and in another 33%(66 out of 200) then Grace of 1% and 3% with total of 4% Grace, will be eligible for Supplementary in both Subjects.
- 18. Availing the benefit of Medical, Grace will not be given in that Subject and only after passing it, one will have the right to get Grace in other subjects.
- 19. If the Student is on Medical in 1 or 2 examination i.e. in one Class Test and Half Yearly, then calculation of Marks will be generated accordingly with the exemption in Maximum Marks in that Examination but the student will not be entitled for Grace in that Subject/s. It means the student must have to attain 36% Marks where the student will not be eligible for Grace in that Subject/s.
- 20. Vocational Subject Marks will be filled along with the Annual Examination subjects. The Mark Distribution will be Theory 30 Marks, Portfolio 20 Marks and Practical 50 Marks. The students have to Pass in all these 3 Formats separately with minimum of 36% Marks out of 100. If the Student is Absent/On Medical, a chance to Re-Appear in Vocational Paper will be given.
- 21. For Special Subjects like Music or Drawing, the Max. Allotted Theory Marks in Half Yearly and Annual will be 20 and 30 respectively and Max. Allotted Practical Marks Half Yearly and Annual will be 50 and 70 respectively.
- 22. There is no provision of Grace in Vocational Subject.
- 23. There is no provision of Grace in Supplementary Exam and have to attain minimum 36% Marks in one/both Supplementary Subjects.
- 24. Grading will be there for **Other Subjects** as per norms provided.
- 25. To view the generated Result for particular Class, "Draft" option will be provided in School Login.
- 26. To Lock the Result of particular Student/Class, "Verify" Button will be provided and after that there is no option of amendment of Marks in any Exam/Subject.

- 27. "Un-Verify" option is available on School Login to make requisite changes in Subject Marks or wrong entries. After Un-Verification and requisite changes in Marks, again click on "Generate Result" for Draft and "Verify" to Lock the entries.
- 28. To view the consolidated entries of Marks and Result of the Students, "Green Sheet" option is there. The Class Teacher must check the Green Sheet and Draft Mark Sheet before verifying the Final Result. Draft Marksheet is not valid.
- 29. An MS-Excel sheet will be provided to the Schools, to view the consolidated Result of particular Class and Section. In case of same Stream in different Sections, the consolidated Sheet of that Stream will be provided.
- 30. For Rank in Class/Stream, separate Module will be provided.
- 31. Once Rank of Students in Class has been declared and after that there may be alteration in Marksheet of any Student/s, New Rank of Students will not be generated.
- 32. Marksheets for the Subjects opted as Self Study and not mapped on Shala Darpan will be generated separately on intimation to SD.

## <mark>शाला दर्पण पर स्थानीय परीक्षा के योगात्मक आकलन (SA) के ग्रेड भरने हेतु दिशा-निर्देश</mark>

#### पोर्टल पर विद्यालय लॉगइन करने पर परीक्षा परिणाम प्रविष्टीयाँ टैब में "SUMMATIVE ASSESSMENT(SA) ENTRY " पर क्लिक करें

| HOME ਤੈशबोर्ड                                                                                                    | विद्यालय                                         | CAREER MELA                                 | कार्मिक          | विद्यार्थी | योजनायें                  | रिपोर्ट्स                             | SHIKSHAK APP                                     | डाउनलोड | परिणाम | हेल्प डेस्क | SHALASAMBLAN APP                                                         | D.EI.Ed Exam              | विविध |
|----------------------------------------------------------------------------------------------------|--------------------------------------------------|---------------------------------------------|------------------|------------|---------------------------|---------------------------------------|--------------------------------------------------|---------|--------|-------------|--------------------------------------------------------------------------|---------------------------|-------|
| परिणाम                                                                                                    |                                                  |                                             |                  |            |                           |                                       |                                                  |         |        |             |                                                                          |                           |       |
| परीक्षा परिणाम दिशा निर्देश                                                                                                    | परीक्षा परिग                                     | णाम प्रविष्टीयाँ पूर्व वर्ष                 | i ग्रीन शीट / अं | क तालिका   | परीक्षा परिण              | ाम रिपोर्ट                            | स्टाफ रिजल्ट                                     |         |        |             |                                                                          |                           |       |
| <ul> <li>&gt; SESSIONAL MARKS</li> <li>&gt; प्राथमिक शिक्षा अधिगम ।</li> <li>&gt; बोर्ड रिजल्ट मिसमैच जांद</li> <li>&gt; SUMMATIVE ASSES</li> </ul> | ENTRY(20<br>तर मूल्यांकन<br>2023-24<br>SMENT (S/ | 124-25)<br>:: सत्रांक प्रविष्ठी<br>A) ENTRY |                  |            | > RES<br>> CLA<br>> बोर्ड | SULT ENTF<br>SSWISE F<br>परीक्षा परिण | २Y (2024-25)<br>RESULT(2023-24)<br>ााम प्रविष्टि |         |        |             | > RESULT RESET DA<br>> विषय अध्यापक मैपिंग<br>> विद्यार्थी विशेष उपलब्धि | TA (2024-25)<br>प्रविष्टि |       |

### विद्यार्थी की Baseline कक्षा की प्रविष्टी विषयवार अनिवार्य रूप से Update करें

| 3 | विद्यार्थी : SR | R No.: 100 | 6 / Name: | Avi / Jaima | nti Dev | vi / Class: 2(A) | / Sex: | М      |
|---|-----------------|------------|-----------|-------------|---------|------------------|--------|--------|
|   | बेसलाइनः        | हिंदी      | 0         | गणित        | 0       | अंग्रेजी         | 0      | Update |

#### विद्यार्थी का कक्षा स्तर भरकर Save करे

| विद्यार्थी | f : SR No.: 1000     | 6 / Name: Avi / | Jaimanti Devi / Class: 2(A | ) / Sex: M |   |          |   |
|------------|----------------------|-----------------|----------------------------|------------|---|----------|---|
| बेसलाइ     | इन : ध्यान दे । : न् |                 |                            |            |   |          |   |
| O          | •                    | हिंदी           | 0                          | गणित       | 0 | अंग्रेजी | 0 |
|            | Save                 |                 |                            |            | , |          |   |
|            |                      |                 |                            |            |   |          |   |

कक्षा व सेक्शन का चयन कर "Show Student Details" पर क्लिक करें

| 🗯 नोट: -1. SIQE (CCE) मूल्यांकन परिण                                                                                              | ाम (SA's) प्रविष्टि अनलॉक की सुविधा संबंधित ब्लॉक कार्यालय के हेल्पडेस्क टेब में उपलब्ध है।                                                               |
|----------------------------------------------------------------------------------------------------|----------------------------------------------------------------------------------------------------|
| 2. परिणाम घोषणा की निर्धारण तिथि पक्षात SIQ<br>शिक्षा अधिकारी की<br>अनुशंषा पर ही किया जावेगा।                                    | E (CCE) मूल्यांकन परिणाम (SA's) प्रविष्टि का अनलॉक केवल राज्य स्तर से विशेष परिस्थिति में मुख्य ब्लॉक                                                     |
| 3. एसआईक्यूई के रिपोर्ट कार्ड में अध्ययन हेतु आग                                                                                  | 11मी कक्षा कृपया प्रिंट निकालकर उक्त कॉलम को हाथों से भरें।                                                                                               |
| 4. रिपोर्ट कार्ड को आप , ब्राउज़र में प्रिंट देते समय                                                                             | निम्न सेटिंग का चयन करते हुए एक ही पेज पर आगे पीछे प्रिंट दे सकते हैं।                                                                                    |
| Layout : Landscape der More settings er vil                                                                                       | किर paper size : A4 और Pages per sheet : 1 तथा Margins :None की चयन करत हुए प्रिट दे।                                                                     |
| Layout : Lanoscape तथा More settings में जा<br>5. <u>SIQE (CCE) मूल्यांकन से संबंधित महत्वपूर्ण</u>                               | किर paper size : A4 और Pages per sheet : 1 तथा Margins :None का चयन करत हुए।प्रेट ५ ।<br><u>दिशानिर्देश (डाउनलोड)</u>                                     |
| Layout : Landscape तथा More settings में जा<br>5. <u>SIQE (CCE) मूल्यांकन से संबंधित महत्वपूर्ण</u>                               | कर paper size : A4 और Pages per sheet : 1 तथा Margins :None का चयन करत हुए।प्रेट द ।<br><u>दिशानिर्देश (डाउनलोड)</u>                                      |
| Layout : Lanoscape तथा More settings में आ<br>5. SIQE (CCE) मूल्यांकन से संबंधित महत्वपूर्ण<br>सन् कश्य                           | किर paper size : A4 और Pages per sheet : 1 तथा Margins :None का चयन करत हुए।प्रेट द ।<br>दिशानिर्देश (डाउनलोड)                                            |
| Eayout : Lanoscape तथा More settings में आ<br>5. <u>SIQE (CCE) मूल्यांकन से संबंधित महत्वपूर्ण</u><br>सत्र <u>2024-25</u> ~ कक्षा | कर paper size : A4 आर Pages per sheet : 1 तथा Margins :None का चयन करत हुए।प्रेट द ।<br><u>दिशानिर्देश (डाउनलोड)</u><br>। <u>1</u>                        |
| Eayout : Lanoscape तथा More settings में जा<br>5. <u>SIQE (CCE) मूल्यांकन से संबंधित महत्वपूर्ण</u><br>सत्र                       | कर paper size : A4 और Pages per sheet : 1 तथा Margins :None का चयन करत हुए।प्रेट द ।<br><u>दिशानिर्देश (डाउनलोड)</u><br>। 1                               |
| Eayout : Lanoscape तथा More settings में जा<br>5. <u>SIQE (CCE) मूल्यांकन से संबंधित महत्वपूर्ण</u><br>सत्र                       | किर paper size : A4 और Pages per sheet : 1 तथा Margins :None की चर्यन करत हुए।प्रेंट द 1<br>दिशानिर्देश (डाउनलोड)<br>1 1 ~ सेवशन A ~ Show Student Details |

## चयनित कक्षा 1 व 2 के अध्यनरत विद्यार्थी निम्नानुसार प्रदर्शित होंगे | जिन विद्यार्थियों के ग्रेड नहीं भरे गए है उनके SA1, SA2 व SA3 के आगे "X" प्रदर्शित होगा जिसपर क्लिक करने पर ग्रेड भरने का विकल्प प्रदर्शित होंगे |

| सत्र    | 2024-2       | -5 v                          | ~ सेक्श | ान A | <ul><li>✓</li></ul> | Show Student Details |
|---------|--------------|-------------------------------|---------|------|---------------------|----------------------|
| क्रं.स. | एस आर<br>नं. | विद्यार्थी / माता का नाम      | SA1     | SA2  | SA3                 | Action               |
| 1       | 1003         | Aayush / Jaya                 |         |      |                     | Locked Print         |
| 2       | 1047         | Abhimanyu / Priyanka          |         | •    | <b></b>             |                      |
| З       | 1004         | Anjali Kumawat / Maya Kumawat |         | 2    | 2                   | View                 |
| 4       | 1000         | Arjun Singh / Sohni Rawat     |         | 2    | 2                   | View                 |
| 5       | 1006         | Avi / Jaimanti Devi           | ×       | ×    | ×                   |                      |
| 6       | 1044         | Deepak / Netal                | ×       | ×    | ×                   |                      |

### हिंदी,अंग्रेजी,गणित व पर्यावरण के योगात्मक आकलन (SA-1, SA-2, SA-3) की प्रविष्टी के लिए सभी ग्रेड भरने के लिए विषय प्रदर्शित होंगे| कक्षा 1 व 2 के लिए SA-1, SA-2, SA-3 की संक्रियाएं (Competencies) एक समान ही होंगी |

|                                               | Select SA                                |    |      |
|-----------------------------------------------|------------------------------------------|----|------|
| विद्यार्थी : SR No.: <mark>1006</mark> / Name | सह-शैक्षिक गतिविधियां आंकलन विवरण (SA-1) |    |      |
|                                               | सह-शैक्षिक गतिविधियां आंकलन विवरण (SA-3) |    |      |
| बेसलाइन: हिंदी 0 <sup>:</sup>                 | समेकित योगात्मक आकलन विवरण (SA-3)        |    |      |
|                                               | समेकित योगात्मक आकलन विवरण (SA-2)        |    |      |
|                                               | समेकित योगात्मक आकलन विवरण (SA-1)        |    |      |
| चयन करें :>                                   | Select SA· VSelect Sub V                 | GO | Back |

नोट :-ऊपर दी गई बेसलाइन एंट्री भरने के बाद ही आप Submit बटन क्लिक कर सकते है !

## Submit पर क्लिक करने पर उक्त आकलन का डाटा Save हो जावेगा

| बेसलाइनः                                                               | हिंदी                                                           | 0                                                                                                    | गणित                                                                                                    | 0                                                                                                    | अंग्रेजी                                                                                                    | 0                                | Update |                                                                                                    |                                                                                                    |  |
|------------------------------------------------------------------------|-----------------------------------------------------------------|----------------------------------------------------------------------------------------------------|----------------------------------------------------------------------------------------------------|----------------------------------------------------------------------------------------------------|----------------------------------------------------------------------------------------------------|----------------------------------|--------|----------------------------------------------------------------------------------------------------|----------------------------------------------------------------------------------------------------|--|
|                                                                        |                                                                 |                                                                                                    |                                                                                                    |                                                                                                    |                                                                                                    |                                  |        |                                                                                                    |                                                                                                    |  |
| यन करें 🔿                                                              |                                                                 |                                                                                                    | समी                                                                                                    | केत योगात्मक आकतन                                                                                                    | र विवरण (SA-1)                                                                                                    | Select Subject                   | ¥      | GO                                                                                                    | Back                                                                                                    |  |
| ्ऊपर दी गई बेसला                                                       | डन एंटी भरने के बाद ही अ                                        | ाप Submit बटन क्लिक कर                                                                                                    | सकते है !                                                                                                    |                                                                                                    |                                                                                                    | Select Subject                   |        |                                                                                                    |                                                                                                    |  |
|                                                                        |                                                                 |                                                                                                    |                                                                                                    |                                                                                                    |                                                                                                    | हिंदी                            |        |                                                                                                    |                                                                                                    |  |
| an racid                                                               |                                                                 |                                                                                                    |                                                                                                    |                                                                                                    |                                                                                                    | गणित                             |        |                                                                                                    |                                                                                                    |  |
| Autorit<br>Contra<br>Contra                                            | laDarpan I4S-Raj, Pori                                          | tal is designed and devel                                                                                                    | loped for Rajastha                                                                                                    | n Council of School                                                                                                    | Education by National                                                                                                    | Infor<br>अंग्रेजी                |        |                                                                                                    |                                                                                                    |  |
|                                                                        |                                                                 |                                                                                                    |                                                                                                    |                                                                                                    |                                                                                                    | पर्यावरण अध्ययन                  |        |                                                                                                    |                                                                                                    |  |
| विद्यार्थी : SR No.: 1                                                 | 1006 / Name: Avi / Jai                                          | manti Devi / Class: 2(A)                                                                                                    | )/Sex:M                                                                                                    |                                                                                                    |                                                                                                    |                                  |        |                                                                                                    |                                                                                                    |  |
| बेसलाइनः                                                               | हिंदी                                                           |                                                                                                    |                                                                                                    |                                                                                                    |                                                                                                    |                                  |        |                                                                                                    |                                                                                                    |  |
|                                                                        |                                                                 | 0                                                                                                    | गणित                                                                                                    | 0                                                                                                    | अंग्रेजी                                                                                                    | 0                                | Update |                                                                                                    |                                                                                                    |  |
| न करें :>                                                              |                                                                 | 0                                                                                                    | गणित<br>समीके                                                                                                    | 0<br>त योगात्मक आकतन वि                                                                                                    | <b>अंग्रेजी</b><br>विवरण (SA-1) 🗸                                                                                                  | 0                                | Update | GO                                                                                                    | Back                                                                                                    |  |
| न करें 🌧<br>ग्यान दे ! : निम्न प्रतिष्टि                               | रेयों में कक्षा स्तर: कक्षा स्तर 1                              | 0<br>1 के लिए 1 एवं कक्षा स्लर 2 के वि                                                                                                    | गणित<br>समीके<br>लिए 2 एंटर करे, तथा प्रे                                                                                                    | 0<br>ন যাঁশান্সক আকলন নি<br>ত में A अथवा B अथवा C                                                                                                    | अंग्रेली<br>विवरण (SA-1) 💙<br>२ एंटर करे।                                                                                          | চ                                | Update | 60                                                                                                    | Back                                                                                                    |  |
| न करें 🌧<br>म्यान दे ! : निम्न प्रविष्टि                               | ट्रेयों में कक्षा स्तर: कक्षा स्तर<br>क्रमांक                   | 0<br>1 के लिए 1 एवं कक्षा स्तर 2 के वि                                                                                                    | गणित<br>समीके<br>लिए 2 एंटर करे, तथा प्रे                                                                                                    | 0<br>त योगालक आकतन वि<br>ल में A अपना B अपना C                                                                                                    | ्वंग्रेजी<br>वेवरण (SA-1) 💙<br>२ एंटर करे<br>योगासन                                                                                | ০<br>টেরা<br>ক মাফজন<br>24       | Update | 60                                                                                                    | Back<br>SA1                                                                                               |  |
| न करें : <del>&gt;</del><br>म्यान दे ! : निम्न प्र <mark>दिष्टि</mark> | हेवों में कक्क स्वर: कक्क स्वर<br>क्रम्मांक<br>1                | 0<br>1 के लिए 1 एवं कका स्तर 2 के वि<br>नए शब्दों का अर्थ                                                                                                    | गणित<br>समीके<br>लिए 2 एंटर करे, तथा प्रे<br>र्थ जानना औरअपनी भ                                                                                          | 0<br>त योगात्मक आकतन हि<br>उन्हें ने A अध्या B अपना C<br>गाया में शामिल करके उन                                                                                               | ्वंग्रेजी<br>देवरण (SA-1) ✓<br>2 एंटर कने:<br>योगासर<br>प्रयोग में लेना                                                            | ०<br>हिंदा<br>१ आकत्तन<br>हेर्दी | Update | 60<br>what tes<br>2                                                                                    | Back<br>SA1<br>Be                                                                                         |  |
| न करें ≫<br>व्यान दें ! : निष्ठ प्रसिद्धि                              | रेवो में कक्षा स्वरः कक्षा स्वर र<br>क्रमांक<br>1<br>2          | 0<br>1 के लिए 1 एवं कक्षा स्तर 2 के f<br>मए राज्यों का अर्थ<br>प्रसीक चिट्ठों का जि                                                                                  | गणित<br>समोके<br>लिए २ एंटर करे, प्राय प्रे<br>वी जानना और अपनी भ<br>लिख पाना और उनके                                                                    | 0<br>त योगालक आकतन हे<br>व में A अपना B अपना C<br>हाथा में शामिल करके उग<br>संयोजन से शब्द, वाक्य                                                                             | अंतेजी<br>वेवरण (SA-1) V<br>२ ६टर करे<br>योगासर<br>प्रयोग में लेना<br>? लिख पाना                                                   | •<br>हिंदी<br>9 आकरन<br>24       | Update | 00<br>••••• ••••                                                                                       | SA1<br>tris                                                                                               |  |
| न करें ≫े<br>प्यान दें ! : निष्ठ प्रतिष्टि                             | रतो में कहा स्वर: कहा स्वर<br>क्रमांक<br>1<br>2<br>3            | 9<br>1 के लिए 1 एवं क्यम स्वर 2 के वि<br>मए सब्दों का अर्थ<br>प्रतीक विद्वों को नि<br>मीविज प्रदर्शन विद्वों को नि                                                   | राजित<br>सम्प्रेक<br>विष् २ एंटर करें, ज्या ये<br>र्य जानना और अपनी भ<br>तिख पाना और उनके<br>के दौरान आत्मविश्वास                                        | 0<br>त योगात्मक आकतन 1<br>त यो रात्मित करके ज<br>संयोजन से शब्द, वाक्य<br>के साथ अपनी भाषा में                                                                                | अंत्रेची<br>वेवरण (SA-1)<br>रे १९८१ करे<br>प्रेपेमास्स<br>दे रेस प्राप्ता में लेगा<br>दे रिस प्राप्ता<br>वात को रस प्राप्ता        | •<br>ारेवा<br>• आकलन<br>हेरी     | Update | 00<br>00<br>2<br>2<br>2<br>2<br>2                                                                      | SA1<br>Rack<br>Rack                                                                                       |  |
| न करें 🌧<br>प्यान दे ! : निद्र प्रतिष्टि                               | भी में क्या रवर क्या रवर<br>क्रमांक<br>1<br>2<br>3<br>4         | 9<br>1 के लिए 1 एवं मध्य स्वर 2 के जि<br>नय स्वयत्ते का अर्थ<br>प्रतीक विद्वारे की जि<br>गीखिक प्रांती र                                                             | राजित<br>समीके<br>विद्र २ १८२ करे, तथा प्रे<br>विज्ञानना और अपनी भ<br>वित्राव पाना और उनके<br>के दीरान आत्मविश्वास<br>में रूचि के साथ स्वर्ताय           | 0<br>त योगालक आकतन ॥<br>त वे <b>A अप्रवा B अप्रवा C</b><br>॥षा में शामिल करके उ<br>संयोजन से शब्द, वाक्य<br>के साथ अपनी भाषा में<br>ह रूप से सक्रिय भागीद                     | अंत्रेन्नी<br>विवरण (SA-1) ✓<br>२ १८२ ७२ेर<br>योगालर<br>इ १८७ ७२े<br>इ १८७ ज्याना<br>ः शत छ रे रज वाना<br>इ ११ निभाना              | •<br>াগুৱা<br>হ আঙলা<br>ইণ্ট     | Update | 00<br>100<br>100<br>100<br>100<br>100<br>100<br>100<br>100<br>100                                      | SA1<br>\$2                                                                                                |  |
| न करें →                                                               | भी में बहुत रचट. ७५४ रच र<br>अम्मरिक<br>1<br>2<br>3<br>4<br>5   | 9<br>• के लिए • एवं मध्य स्वर 2 के वि<br>मय सबसे का अर्थ<br>प्रतीक विद्वों को नि<br>मीखिक पर्वाओं के<br>एपनामाक कार्यों<br>वर्षमासाठ कार्यों                         | राजित<br>समाक<br>निष्ट् २ एंटर करे, जस ये<br>र्व जानना और अपनी भ<br>लिख पाना और उनके<br>के दौरान आत्मविश्वास<br>में रूचि के साथ स्वतंत्र                 | 0<br>त योगालक आकतन ॥<br>ज में <b>A अपन B अपन C</b><br>ाया में चामिल करके ज<br>संयोजन से शब्द, वाक्य<br>के साथ अपनी भाषा में<br>स रूप से सक्रिय भागीद<br>र रुबद्ध पड़ पाना     | अंतेवेरी<br>वेवरण (SA-1) V<br>रे श्टर करे<br>योगालर<br>पप्पीग में लेना<br>व लिख पाना<br>वा ल जे रख पाना<br>वा रही निभाना           | •<br>18री<br>8 आकत्म<br>8 के     | Update | 00<br>90/150<br>2<br>2<br>2<br>2<br>2<br>2<br>2<br>2<br>2<br>2                                         | SA1                                                                                                    |  |
| न करें :≯<br>ष्यान दे ! : निष्ठ जीति?                                  | tel di esse ver: करत e<br>unrifer<br>1<br>2<br>3<br>4<br>5<br>6 | 9<br>1 के लिए 1 एवं कक्ष स्वर 2 के नि<br>मए शब्दी का अर्थ<br>प्रतीक पिग्री की न<br>मीडिक पर्याओं की प<br>प्रत्नासक जार्मी<br>व जी माज्यों की प<br>यब्दी मी लिहित प्र | मंत्रिय<br>चगाओ<br>दिए ३ १८९ करे, लग ये<br>दे जानना ओर अपनी भ<br>रिख याना और उनके<br>के दौरान आस्त्रविध्वास<br>से रूपि के साथ स्वरंग<br>बहामनना और जोड़क | o<br>त योगालक आकालन II<br>ज के A अपना D अपना C<br>प्राय में ज्ञापिल करके दग<br>संयोजन से ज्ञार अपनी भाषा में<br>क साथ अपनी भाषा में<br>र रूब्द पड़ पाना<br>पर करना एवं नए षाठ | अंग्रेजी<br>वेवरण (SA-1) V<br>र श्रेर करे<br>योगाला<br>प्रायोग में सैना<br>व तिळ पाना<br>व ति क पाना<br>व ती निभाना<br>व री निभाना | •<br>াহর্য<br>চ আকরন<br>টুরী     | Update | 00<br>90/190<br>2<br>2<br>2<br>2<br>2<br>2<br>2<br>2<br>2<br>2<br>2<br>2<br>2<br>2<br>2<br>2<br>2<br>2 | SA1<br>SA1<br>8<br>6<br>1<br>1<br>1<br>1<br>1<br>1<br>1<br>1<br>1<br>1<br>1<br>1<br>1<br>1<br>1<br>1<br>1 |  |

सह शैक्षिक आकलन SA1 व SA3 में निम्नानुसार प्रविष्ट करने होंगे

| Pettol 1: SR No.: 1806 / Name: Avi / Jaimanii Devi / Class: 2(A) / Sex: M |                          |                     |            |                             |                           |                         |   |        |  |    |             |                               |      |  |
|---------------------------------------------------------------------------|--------------------------|---------------------|------------|-----------------------------|---------------------------|-------------------------|---|--------|--|----|-------------|-------------------------------|------|--|
| बेसलाइनः                                                                  | हिंदी                    | 0                   | गणित       | 0                           | अंग्रेजी                  | 0                       |   | Update |  |    |             |                               |      |  |
| व्यन करें :><br>:ऊपर दी गई बेसलाइन ऐ                                      | ट्री भरने के बाद ही आप 5 | Submit ৰহন ক্ষিক কৰ | साकते है । | इ.ग्रीक्षेक गतिविधियां आंक  | न्तन विवरण (SA-1) 💙       |                         |   |        |  | GO |             |                               | lack |  |
|                                                                           |                          |                     |            |                             |                           |                         |   |        |  |    |             |                               |      |  |
| सामाजिक एवं भाव                                                           | ानात्मक विकास            |                     |            |                             |                           |                         |   |        |  |    |             |                               |      |  |
| 1. ) दूसरों का सहयोग कर॰<br>े∧ े B े C                                    | ΠΙ                       |                     |            | 2. ) दूसरों के विचा<br>ABC  | रों का सम्मान करना।       |                         |   |        |  |    | 3. ) 3<br>A | पस में सहजता के साथ रह<br>BCC | ना।  |  |
| L) सहपाठियों एवं शिक्षकों<br>⊃A ○B ○C                                     | की मदद लेगा।             |                     |            | 5.) विभिन्न अवसरो<br>े∧ेBेC | । पर साक्रेय सहभागिता करर | ी हुए ख़ुशी व्यक्त करना | 1 |        |  |    |             |                               |      |  |
| स्वास्थ्य एवं शारीनि                                                      | रक शिक्षा(शारीरिक        | ञ विकास)            |            |                             |                           |                         |   |        |  |    |             |                               |      |  |

## कक्षा 3 व 4 के लिए कक्षा तथा सेक्शन का चयन करने पर अध्ययनरत विद्यार्थी "Show Student Detail" पर क्लिक करने पर निम्नानुसार प्रदर्शित होंगे |

| যাল      | 2024-25   | जन्भा उ                       | ~ सेक्सन | A   | ~   | Show Student Details |
|----------|-----------|-------------------------------|----------|-----|-----|----------------------|
| संग्र.स. | एस आर नं. | विद्यार्थी / माता का नाम      | SA1      | SA2 | SA3 | Action               |
| 1        | 979       | Aayush / Pooja                |          | 24  | *   |                      |
| 2        | 972       | Akansha / Maina               | 24       | 36  | *   |                      |
| з        | 980       | Akash Meghwanshy / Indra Devi | 34       | 36  | *   |                      |
| 4        | 1052      | Anjali Chouhan / Sunita       | 24       | 36  | 24  |                      |
| 6        | 1032      | ANKIT / SUNITA                | 34       | 34  | 34  |                      |
| 6        | 981       | Bhavika / Pooja               | 34       | 36  | 34  |                      |
| 7        | 995       | Divya / Santa                 | 34       | 24  | 34  |                      |
|          |           |                               |          |     |     |                      |

#### विद्यालय स्तर पर गतिविधियों के आधार पर (SA-1, SA-2, SA-3) की प्रविष्टी के लिए सभी ग्रेड भरने के लिए विषय प्रदर्शित होंगे

| 2E (CCE) मूल्याकन सं संबाधत महत्वपूर्ण विश्वानिव | Select SA                                |         |    |      |  |  |
|--------------------------------------------------|------------------------------------------|---------|----|------|--|--|
|                                                  | सह-शीक्षक गतिविधिया आकलन विवरण (SA-1)    |         |    |      |  |  |
|                                                  | सह-शैक्षिक गतिविधियां आंकलन विवरण (SA-3) |         |    |      |  |  |
|                                                  | समेकित योगात्मक आकलन विवरण (SA-3)        |         |    |      |  |  |
| EITI : SK NO.: 9797 Name: Aayush7 Pooj           | समेकित योगात्मक आकलन विवरण (SA-2)        |         |    |      |  |  |
|                                                  | समेकित योगात्मक आकलन विवरण (SA-1)        |         |    |      |  |  |
| करें :>                                          | Select SASelect                          | Subject | GO | Back |  |  |
|                                                  |                                          |         |    |      |  |  |
|                                                  |                                          |         |    |      |  |  |
| <del></del>                                      |                                          |         |    |      |  |  |
| र चयन कर समेकित ग्रेड की                         | ो प्रविष्टी करें                         |         |    |      |  |  |
| र चयन कर समेकित ग्रेड की                         | ो प्रविष्टी करें                         |         |    |      |  |  |

| चयन करें 🖈 |                                                             | समेकित योगात्मक आकलन विवरण (SA-1)            | ~          | -Select Subject- | - | GO | Back |
|------------|-------------------------------------------------------------|----------------------------------------------|------------|------------------|---|----|------|
|            |                                                             |                                              |            | Select Subject   |   |    |      |
|            |                                                             |                                              | _          | हिंदी            |   |    |      |
| NIC result | ShalaDarpan I4S-Raj, Portal is designed and developed for R | Rajasthan Council of School Education by Nat | ional Info | r गणित           |   |    |      |
|            |                                                             |                                              |            | अंग्रेजी         |   |    |      |
|            |                                                             |                                              |            | पर्यावरण अध्ययन  |   |    |      |
|            |                                                             |                                              |            |                  | _ |    |      |

#### Submit पर क्लिक करें | ध्यान रहे कि सभी विषयों की सम्पूर्ण प्रविष्टीयों की पूर्ति करने पर ही SA1 व SA2 √ (सही) का चिन्ह प्रदर्शित होगा |

|                           | विद्यार्थी : SR No.: 979 / Name: Aayush / Pooja /                                                                         | Class: 3(A) / Sex: M                              |   |                        |     |       |  |  |  |  |
|---------------------------|----------------------------------------------------------------------------------------------------|---------------------------------------------------|---|------------------------|-----|-------|--|--|--|--|
| [                         | चयन करें :)                                                                                                    | হামাজন নাগদের এজনেন বিষয়ে (SA-1) 🗸 যাইখন         | • | 60                     | В   | 3ack  |  |  |  |  |
|                           | प्रान दे ! निप्र प्रीतियों में कक्षा स्तर के लिए ! कक्षा स्तर 3 के लिए 5 एंटर करे. लगा ग्रेज में A जरवा B जयवा C एंटर करे |                                                   |   |                        |     |       |  |  |  |  |
| ক্রমাক থাঁগারসক আকরন ১৯১১ |                                                                                                    |                                                   |   |                        |     |       |  |  |  |  |
|                           | क्रमांक                                                                                                    | योगात्मक आकत्तन                                   |   |                        | SA1 |       |  |  |  |  |
|                           | क्रमांक<br>                                                                                                    | যীদ্যমন্দ আৰুনগ<br>যদিয়                          |   | कक्षा स्तर             | SA1 | ग्रेड |  |  |  |  |
|                           | क्रमोंक<br>1                                                                                                    | যীদারকে একবন<br>দলির<br>মনীরির দীদানক একরন (SA-1) |   | <b>कक्षा स्तर</b><br>3 | SA1 | ग्रेड |  |  |  |  |

### SA3 में मुख्य विषयों के साथ अन्य विषय के ग्रेड भी भरने होंगे

| चयन करें :>                        | समेकित योगात्मक 🗸 🗸         | हिंदी 🗸                                                           |  | GO         | Back  |  |
|------------------------------------|-----------------------------|-------------------------------------------------------------------|--|------------|-------|--|
| ध्यान दे ! : निम्न प्रविष्टियों मे | Select Subject<br>हिंदी     | lect Subject<br>क्षा स्तर 4 के लिए 4 एंटर करे, तथा ग्रेड में A अथ |  |            |       |  |
| क्रमांक                            | योगात्मक अ                  | गणित<br>अंग्रेजी<br>पर्पात्रणा अध्यपन                             |  |            | SA3   |  |
|                                    | हिंदी                       | स्वास्थ एवं शारीरिक शिक्षा                                        |  | कक्षा स्तर | ग्रेड |  |
| 1                                  | समेकित योगात्मक आकलन (SA-3) | कला शिक्षा<br>कार्य अनुभव                                         |  | 4          | A     |  |

Note :- Aforesaid information is to facilitate Teachers / In-charges for filling Marks and generate Result on Shala Darpan. For more information go through Departmental Rules & Regulations for Result Generation.